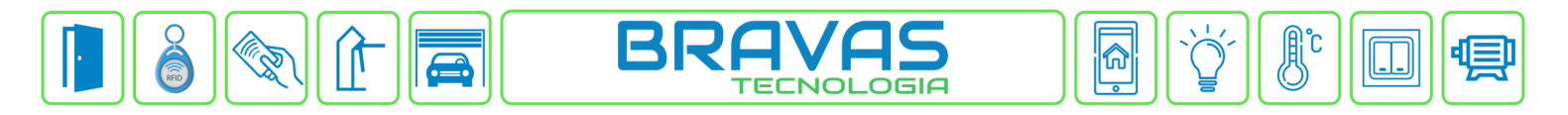

## Configuração Parking Cam PCAM2020P Alphadigi

## No Módulo Acesso Programável 4 Portas:

- Acesso -> Dispositivos IP -> LPR Alphadigi -> Configurações Gerais -> Habilitar a Porta de Serviço TCP e Salvar -> o Módulo Acesso irá reiniciar;

- Acessos -> Dispositivos IP -> LPR Alphadigi -> Cadastrar;

| Acessos - Grupos de              | e Acesso 🝷 Intertravamentos 🝷 Opera            | adores 🔻 Relatórios 👻 Portar   |
|----------------------------------|------------------------------------------------|--------------------------------|
| d Acesso<br>Dispositivos IP      | Ale le pieri<br>AlphaDigi                      | Cadastrar                      |
| Adicionar                        | CtrlID<br>Dahua / Intelbras                    | Listar<br>Configurações Gerais |
| ome Ei                           | Impressora  Hikvision                          | Confidence (%)                 |
| Nome para o leitor<br>Habilitado | QRCode •<br>Operações nas Leitoras Biometricas | (0 = ignorar)                  |

- Nome: Nome da câmera no sistema Bravas;
- Endereço IP: Endereço IP que está configurado na câmera;
- Habilitado: Checkbox que habilita ou desabilita esse dispositivo no sistema Bravas;
- Acesso Associado: Selecionar o Acesso no sistema Bravas que será acionado pela câmera;
- Nível de Acesso: Selecionar um grupo de acesso;
- Sentido: Selecionar o sentido do acesso;
- Ignora Usuário: manter desmarcado;

- **Confidence**: determina o valor mínimo de certeza que o Bravas irá aceitar. O valor obtido pela câmera pode ser visto na tela inicial do software da Alphadigi no campo Credibilidade.

- Os campos "Ignora Usuário" e "Timeout de Evento" não precisam ser preenchidos.

Bravas Tecnologia Porto Alegre – RS – Brasil 51 30294004 <u>www.bravas.ind.br</u>

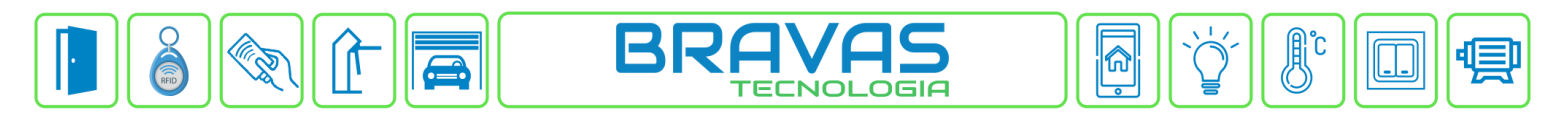

## Cadastro de LPR AlphaDigi

| Adicionar                                                                                                 |             | Voltar                                                             |
|----------------------------------------------------------------------------------------------------|-------------|--------------------------------------------------------------------|
| Nome<br>Nome para o leitor<br>Habilitado<br>Acesso associado<br>PORTAO RUA<br>Sentido<br>Sentido<br>Saida | Endereço IP | Confidence (%) (0 = ignorar) Timeout de Evento (seg) (0 = ignorar) |

## Software Alphadigi:

- Digitar o endereço IP da câmera -> digitar Usuário e Senha -> clicar em Login -> clicar em Config;

|                                                                                                    |                  |                           |                 |                                                                                      |                                                                                         | - 🗆 X                                   |
|----------------------------------------------------------------------------------------------------|------------------|---------------------------|-----------------|--------------------------------------------------------------------------------------|-----------------------------------------------------------------------------------------|-----------------------------------------|
|                                                                                                    |                  | 1000004                   | attern att      | Lista do Dis                                                                         | spositivo                                                                               |                                         |
| 2022-10-18 17:26:30                                                                                                    |                  |                           | 5               | Nr. IP                                                                               | Tip                                                                                     | o de Disp.                              |
|                                                                                                    |                  | and the second            |                 | 1 192.                                                                               | 168.1.19 TCA                                                                            | M20215                                  |
| Area de detec<br>100 -<br>100 -<br>1 | ýão<br>ital      | EE                        |                 | IP 1<br>Usuário ad<br>- Configuraç<br>Zoom (<br>LED LI<br>Sin.Temp) (<br>- Resultado | 92 . 168 . 1 .<br>min Senha •••<br>ão da Câmera<br>•• • F<br>gar • Nív<br>AutoFoco Conf | 19 Buscar<br>Login<br>oco - +<br>el 7 - |
| Capturar Álbum                                                                                                    | Gravar Reprodu   | zir 🔵 Tela cheia 🔵 🗌 Zona | atual Resetar   |                                                                                      |                                                                                         |                                         |
| Horário Placa                                                                                                    | Cor Álbun        | n Largura                 | Credibilidade 🐣 |                                                                                      |                                                                                         |                                         |
|                                                                                                    | Conceller Normal | Mada da tabbiha (Dali     |                 | Tan<br>Qitd.de                                                                       | ianho<br>fotos ()                                                                       | Limpar                                  |

- Clicar Config. Básica -> Comunicação -> marcar o campo habilitar e editar pelo menos alguns campos, dentre eles:

- Servidor principal: deve ser preenchido com o IP do Módulo Acesso Bravas;

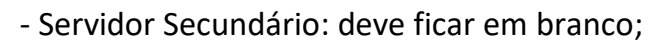

- Porta: deve ser a mesma que está na tela de Configurações Gerais de LPR Alphadigi no Bravas;
- Os demais campos não precisam ser alterados, mas podem ser preenchidos conforme a figura abaixo.

| com. Dasica       | Comunicação com | n Plataforma         |                   |                    |
|-------------------|-----------------|----------------------|-------------------|--------------------|
| Data e Hora       | Conf. HTTP Push |                      | Retransmissão     |                    |
| Sobre dispositivo | Habilitar       |                      | Habilitar         |                    |
| Rede Local        | Servidor Pri.   | IP do Módulo Acesso  | Foto              |                    |
| Porta RS485       | Servidor Sec    |                      | Img. Placa        | <b>v</b>           |
| Comunicação       | Porta           | 5014                 | Modo autônomo     | <b>v</b>           |
| onf. Avançada     | Timeout         | 30                   | Intervalo (S)     | 2                  |
| ilstema           | Nr.da Placa     | •                    | Tempo Max.(S)     | 100                |
|                   | Pasta           | /alphadigi/api/placa |                   |                    |
|                   | Foto            |                      | Gerenciamento Rer | noto               |
|                   | Img. Piaca      | 2                    | Habilitar         |                    |
|                   | GPIO            |                      | End. Servidor     | message.qy-vds.com |
|                   | Pasta           |                      | Porta             | 5080               |
|                   | Porta Serial    |                      | Foto              |                    |
|                   | Pasta           |                      | Img. Placa        |                    |
|                   |                 | -                    | Tamanho da foto e | nvlada             |
|                   | Heartbeat       |                      | Resolução         | 1080P(1920x1080) - |
|                   | Pasta           | /aiphadigi/api/ping  |                   |                    |
|                   | Intervalo       | 29                   |                   |                    |
|                   | Link SSL        |                      |                   |                    |
|                   | Porta SSL       | 443                  |                   |                    |
|                   | Autonticação    | Anônimo -            |                   |                    |

A partir dessas configurações já pode cadastrar um usuário com o veículo no sistema Bravas para testes.

Qualquer dúvida, por favor, entre em contato com nosso suporte técnico.